## How to Check Your Library Account Online

\*NOTE\* Before attempting to access your account online, you must create a password. To create a password, contact the library. If you know your password, please follow the directions below.

## I. Go to our website at <u>www.portaustinlibrary.org</u>

2. Click on an account access button — there are two that will take you to the same place (highlighted by red boxes)

|                                                                                                    | =                                                                                                    | portaustinlibrary.org                                                             | Ċ                                      | ₫ O                                                                                                    |
|----------------------------------------------------------------------------------------------------|----------------------------------------------------------------------------------------------------|-----------------------------------------------------------------------------------|----------------------------------------|----------------------------------------------------------------------------------------------------|
| (19 unread) - j_loegel - Yaho                                                                                                    | Welcome to the Port Austin T                                                                                                    | (1) Port Austin Township Library Home   PATL   PATL   Auto-G                      | How to take a screenshot wi A          | dobe - Adobe Flash Player +                                                                                          |
| A jane Kanaski preferenci<br>Port Austin T      home kids & teens                                                                 | es log out                                                                                                    | ns about us staff area testing                                                    |                                        | site map accessibility contact<br>Search Site search                                                                 |
| N navigation                                                                                                    | you are here: home contents view edit hists Welcome to the Port Au:                                                                                    | actions                                                                           | :▼ display ▼ add new▼ state: published | Search for Books<br>and Other<br>Library Materials                                                                   |
| News & Events                                                                                                    | by Editor — last modified 1:45 PM<br>Located in Port Austin, Michigan, ou<br>have six computer terminals from v<br>great resource for those looking to | LOCATION<br>114 Railroad St.                                                      |                                        |                                                                                                    |
| news  Video Conferencing Anyone?  More news                                                                                       | Your library resources availa                                                                                                    | ble anytime, anywhere:<br>Search for Books and Other<br>Library Materials         |                                        | 999-738-7212<br>HOURS<br>Winter<br>Hours<br>Monday 1-7 pm                                                            |
| secretary of state<br>The online, no-wait<br>Secretary of State<br>Secretary of State<br>Secretary of State<br>Secretary of State |                                                                                                    | Your Library Account Current Events                                               |                                        | Tuesday 10-12 pm,<br>1-5 pm<br>Wednesday 10-12 pm,<br>1-7 pm<br>Thursday 1-7 pm<br>Friday 1-4 pm<br>Saturday 10-2 pm |
| Learn about the<br>Health Insurance<br>Marketplace 6<br>your new coverage<br>options. ►                                           |                                                                                                    | COME TO THE PORT AUSTIN TOWNSHIP LIBRARY<br>FOR A NIGHT OF SPRING CRAFTS<br>PAINT | )                                      | Sunday CLOSED<br>March 2015 -<br>Su Mo Tu We Th Fr Sa<br>1 2 3 4 5 6 7<br>8 9 10 11 12 13 14<br>15 16 17 18 19 20 21 |

## How to Check Your Library Account Online

3. You will be redirected to our "Splash" page — see image below

4. Next you will need to click "Login" in the upper right hand corner of the screen. (highlighted by a red box)

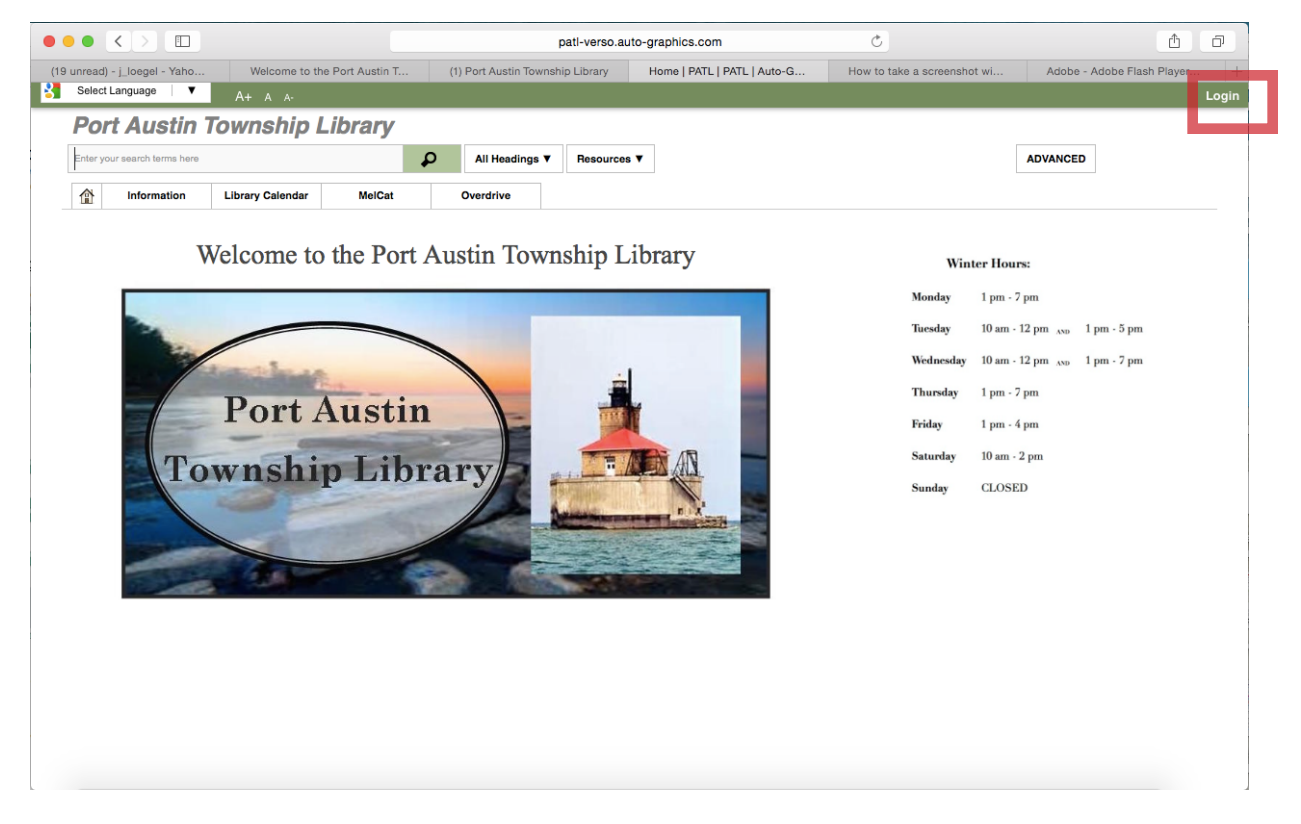

5. A box will pop up where you'll need to type in your Library Card Number (the numbers under the barcode on your card) and your password. Hit submit and you will be logged in.

|                                                             | patl-verso.au                             | uto-graphics.com            | Ċ                           | <b>1</b>                     |
|-------------------------------------------------------------|-------------------------------------------|-----------------------------|-----------------------------|------------------------------|
| (19 unread) - j_loegel - Yaho Welcome to the Port Austin T. | (1) Port Austin Township Library          | Home   PATL   PATL   Auto-G | How to take a screenshot wi | Adobe - Adobe Flash Player + |
| Select Language V A+ A As                                   |                                           |                             |                             | Login                        |
| Port Austin Township Library                                |                                           |                             |                             |                              |
| Enter your search terms hare                                | All Headings V Resources                  | s <b>v</b>                  |                             | ADVANCED                     |
| Information Library Colorado                                | Providen                                  |                             |                             |                              |
|                                                             |                                           |                             | (X)                         |                              |
| Welcon Login.                                               |                                           |                             |                             | IF:                          |
| Registered Pa                                               | atrons may Login for Additional Services! |                             |                             | 7 pm                         |
| Enter your Library                                          |                                           |                             |                             | 12 pm 1 pm - 5 pm            |
| Card number:                                                |                                           |                             |                             | -12 pm 1 pm - 7 pm           |
| Enter your                                                  |                                           |                             |                             | 2 pm                         |
| Po login = USERPASS)                                        |                                           |                             |                             | 4 pm                         |
|                                                             | Remember Me?                              |                             | Forgot Your Password?       | 2 pm                         |
| Town                                                        |                                           |                             | Submit Cancel               |                              |
|                                                             |                                           |                             |                             |                              |
|                                                             |                                           |                             |                             |                              |
|                                                             |                                           |                             |                             |                              |
|                                                             |                                           |                             |                             |                              |
|                                                             |                                           |                             |                             |                              |
|                                                             |                                           |                             |                             |                              |
|                                                             |                                           |                             |                             |                              |
|                                                             |                                           |                             |                             |                              |
|                                                             |                                           |                             |                             |                              |
|                                                             |                                           |                             |                             |                              |

## How to Check Your Library Account Online

6. Once logged in, click "My Account" in the upper right hand corner. (highlighted by red box)

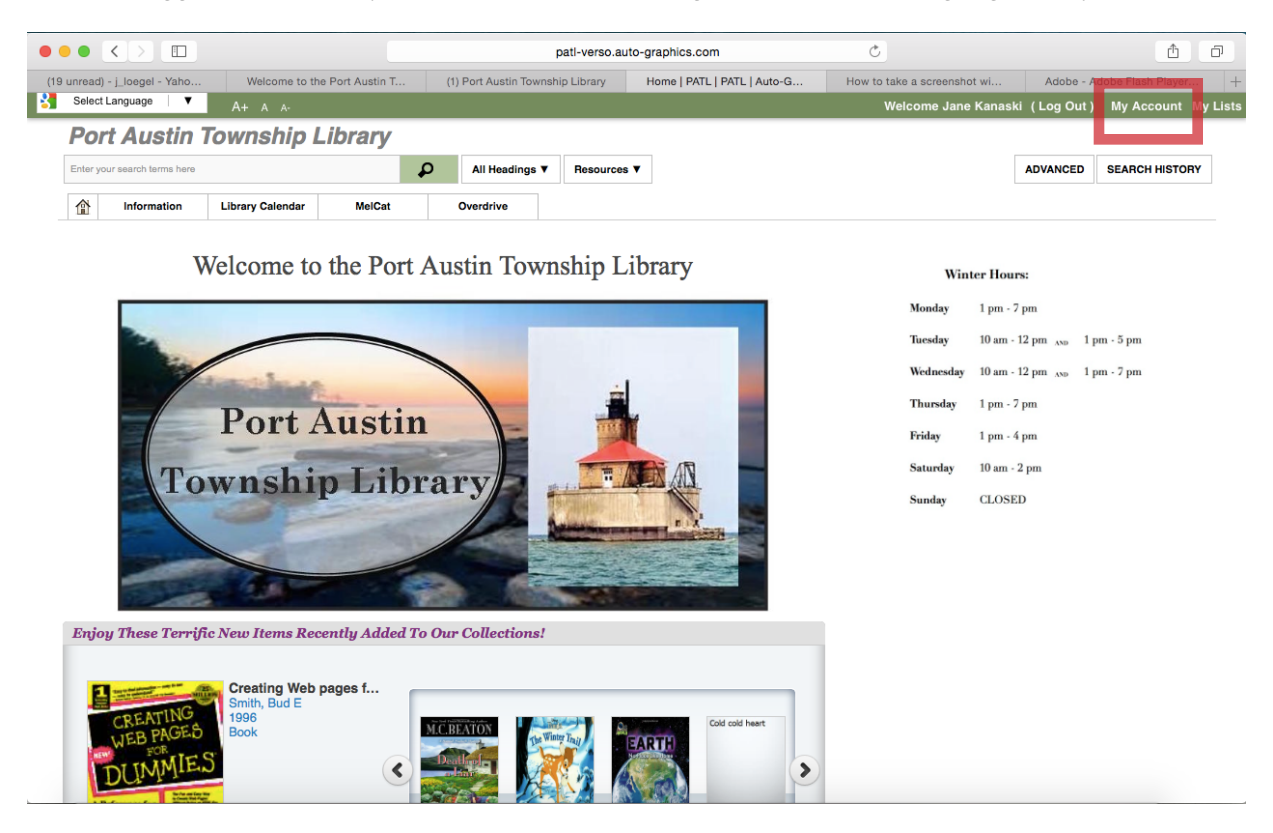

7. A mostly blank box will appear with a menu on the left hand side. To view the items you currently have checked out, click on "Items Out." A list of items currently checked out and their due dates will appear. NOTE: Online renewal of items is currently unavailable.

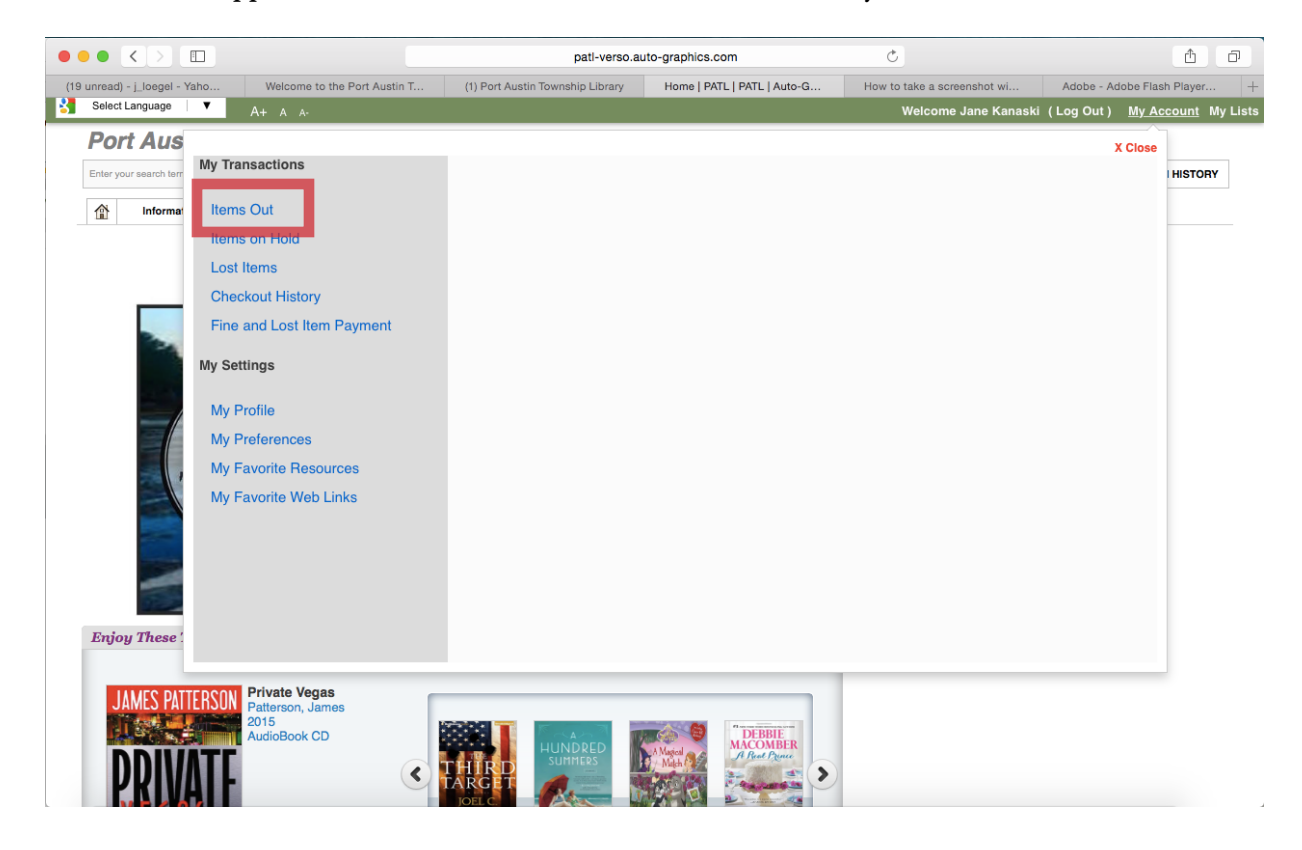